## راهنمای جستجو و مطالعه پایان نامه ها از پرتال کتابخانه

## dlib.sbmu.ac.ir

## ابتدا در سایت ثبت نام کنید و با نام کاربری و رمز عبور وارد شوید.

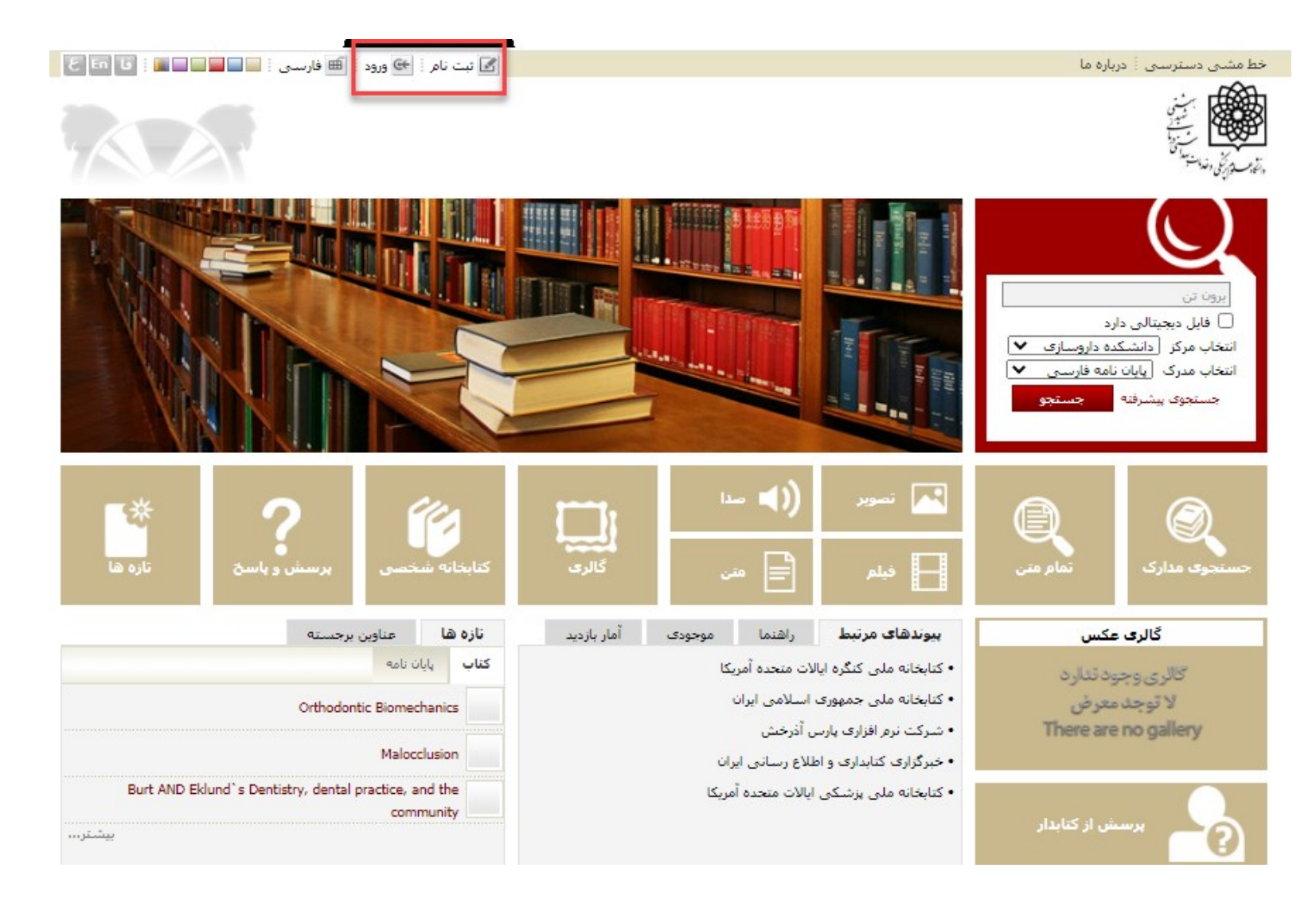

## مراحل ثبت نام و عضویت در کتابخانه

- گزینه ثبت نام درصفحه اصلی سایت کتابخانه dlib.sbmu.ac.ir را انتخاب کنید.
- باکلیک روی ثبت نام عضو حقیقی،فرم ثبت نام بازمی شود. دراین فرم، بایستی اطلاعات شخصی خود را وارد کنید
- انتخاب یک نام کاربری (شماره دانشجویی) و یک کلمه عبور (کد ملی) برای هر کاربر ضروری است. درج اطلاعات در گزینه های ستاره دار و بارگذاری عکس اسکن شده در محل درج شده الزامی می باشد. در انتها گزینه تایید را فشار دهید تا ثبت نام با موفقیت انجام پذیرد.
- کاربر پس از ثبت نام درسیستم، باید عضو شود. برای عضویت درسیستم، ابتدا گزینه ورود را از بالای سایت انتخاب نموده و با نام کاربری و رمز عبور خود وارد سیستم شوید.
- پس از ورود به سایت، نام کاربر در کنار گزینه درخواست عضویت در بالای صفحه مشاهده می شود. بر روی گزینه درخواست عضویت کلیک نمایید و با انتخاب بخش امانت دانشکده داروسازی درخواست عضویت خود را ثبت نموده و به مسئول میز امانت کتابخانه مراجعه بفرمایید.

پس از تایید نهایی مسئول میز امانت شما می توانید از امکانات و منابع کتابخانه استفاده نمایید.

جستجوی پایان نامه ها

۱–وارد کردن کلیدواژه ۲– انتفاب فایل دیمیتال ۳– انتفاب مرکز (دانشکده ۱۰ انتفاب مدرک (پایان ۱۰مه فارسی یا لاتین) ۵– مستمو را کلیک کنید.

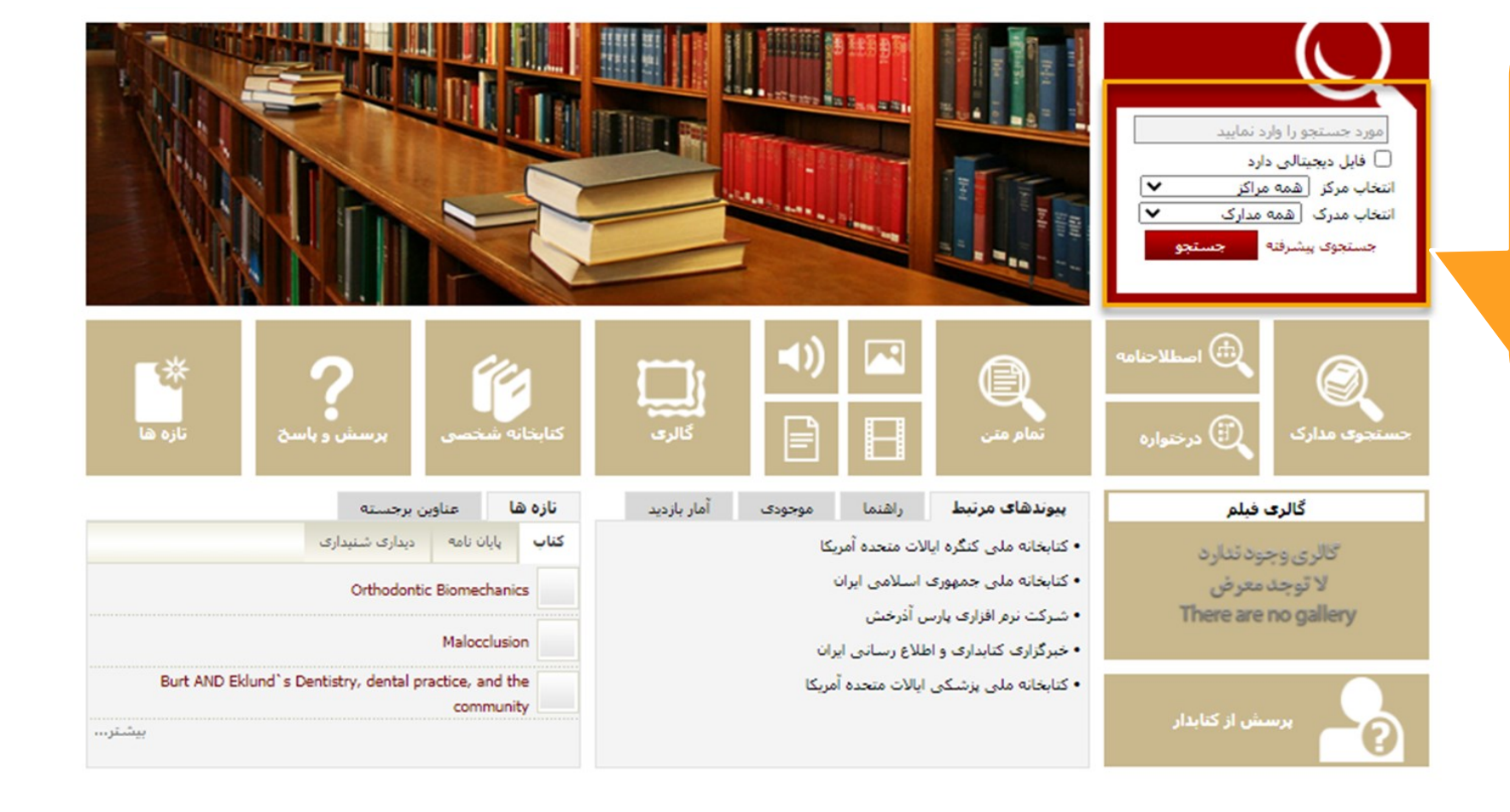

| تازه ها | پرسش و پاسخ | كتابخانه شخصى | گالرې | مستندات | منابع ديجيتالى | تمام متن |  |
|---------|-------------|---------------|-------|---------|----------------|----------|--|
|         | C-+30-34    | 0             |       |         | Or the case    |          |  |

مورد جستجو ؛ (همه موارد(ت)؛برون تن) {و} (نوع مدرک؛پایان نامه... 🕴 نام پایگاه ؛ سرور مرکزی 🕴 تعداد نتایج ؛ ۳۸ رکورد از ۱۵۴۱۰۶ رکورد

- اطلاعات پایان نامـه های مسـتمو شـده نمایش داده می شود.
- بایان نامه مورد نظر را انتفاب و بر روی گزینه پیوستها کلیک نمایید.

| < قبلى (1-20 لز 38 💙 18 تاك بعدى 🖎                                                 |                 | ✓ 20 <sup>L</sup>  | ركوردھ |
|------------------------------------------------------------------------------------|-----------------|--------------------|--------|
| ه ✔ اف امرتب نشده ✔ المعودی ✔ انجام                                                | 🖌 🛛 صعودی       | بر اساس رتبه       | سازى   |
|                                                                                    | ,               | می موارد   هیچکداه | ب: تما |
| تهیه و بررسی خصوصیات برون تن و درون تن نیوزومهای حاوی کارودیلول به منظور           | عنوات :         |                    |        |
| دارورسانی خوراکی                                                                   |                 | ( The state        |        |
| וזוו                                                                               | شماره راهنما :  | e                  |        |
| ارزانی، گلاره                                                                      | پديدآور :       |                    |        |
| ١٣٩٢                                                                               | تاريخ نشار :    |                    |        |
| دانشگاه علوم پزشکی و خدمات بهداشتی درمانی شهید بهشتی؛ دانشکده داروسازی             | ناشىر :         |                    |        |
| 🕥 پايان نامه فارسی[پاياننامه]                                                      | نوع ماده :      |                    |        |
| دانشکده داروسازی<br>افزودن به کتابخانه شخصی ز پیوستها                              | مرکز :          |                    |        |
| تهیه مشتق جدیدی از کتیوزان (دی اتیل متیل کتیوزان) و ارزیابی اثرات جذبافزایی آن جهت | عنوان :         |                    |        |
| دارورسانی مدلهای آبدوست از طریق کولون                                              |                 |                    |        |
| تا ا ت                                                                             | شاماره راهنما : |                    |        |
| عوادی، محمد رضا                                                                    | ہدیدآور :       |                    |        |
| ) "//"                                                                             | تاريخ نشار :    |                    |        |
| دانشگاه علوم پزشکی و خدمات بهداشتی درمانی شهید بهشتی؛ دانشکده داروسازی             | ناشىر :         |                    |        |
| 🕥 اپایان نامه فارسلی[پایاننامه]                                                    | نوع ماده :      |                    |        |
| دانشکده داروسازې<br>افزودن به کتابخانه شخصې                                        | مرکز :          |                    |        |
| تعبه ميكرمارتيكا الهاف جامف توكسونيا لايفترف به منظور لاستبارم الم يكر ساماته      | عنوان :         |                    |        |
| ی میں میں دیارہ ہوتی ہوتی ہوتی ہوتی ہوتی ہوتی ہوتی ہوت                             | -               |                    | _      |
|                                                                                    | فالعراقية ا     |                    |        |
|                                                                                    | متمارة راهتم .  |                    |        |
| رضایی مدرم، عنی<br>۱۳۸۷                                                            | پدیداور ،       |                    |        |
| 11/1                                                                               | تاريخ نشر :     |                    |        |

|                             | دى 👌 بازگشت                                                                                                    | رکورد قبلی 🕴 💽 رکورد بع            |             |
|-----------------------------|----------------------------------------------------------------------------------------------------|------------------------------------|-------------|
| 📾 آدرس ثابت                 | کتابخانه دانشکده داروسازی دانشگاه شهید بهشتو .                                                                                                    | مىدا اصلى :                        |             |
|                             | ٩٥-٦پ                                                                                                    | شماره مدرک ؛                       |             |
| 📝 ويرايش اطلاعات            | 45169                                                                                                    | شماره رکورد :                      |             |
| 🗊 کېږې رکورد در حافظه       | 1)IT)<br>                                                                                                    | شماره راهنما :                     |             |
| 🗖 افتدرت به کتابخانه شخصو . | بررسی، باغیری<br>تمینه و برای می خصوصیات برون تر، و درون تر، نیمزومهای جاوی کارودیلول به منظور دارودسیانی خوراکی                                                                                                    | عنوان اصلح :                       |             |
|                             | /گلاره ارزانی<br>/گلاره ارزانی                                                                                                    | نام نخستين بديدآور ؛               |             |
| می پیستهاد خرید             | سيمين داداشزاده                                                                                                    | استاد راهنما 🔹                     |             |
|                             | أزاده حائري                                                                                                    | استاد مشاور :                      |             |
|                             | دانشنگاه علوم پرشندی و خدمات بهداشتای درمانی شهید بهشتای<br>: دانشنگاه دارمینازی                                                                                                    | محل تحصيل :<br>محل تحصيل :         |             |
| $\left( \cdot \right)$      | ۱۳۹۲ ،                                                                                                    | سال تحصيل :                        |             |
| الته لا التي                | ۱۵۶ص.                                                                                                    | مشخصات ظاهري :                     |             |
|                             | دکترای داروسازی                                                                                                    | مقطع تحصيلي :                      |             |
|                             | ، دانشگاه علوم پزشگی و خدمات بهداشتی درمانی شهید بهشتی<br>1397/12/10                                                                                                    | دانشخاه/ دانشخده :<br>تاريخ دفاء   |             |
|                             | مرید ریدرند<br>دانشگند و اوسازی                                                                                                    | دانشگاه/ دانشکده :                 |             |
|                             | چاپی                                                                                                    | یادداشت :                          |             |
|                             | اليوميلوا داروسي بلاكر و از دسته داروهاى كالقندمى ى فشار خون مى باشد و در درمان بيمارىصهاى مختلف شمانند پرفشارى خون،<br>الماركومي موكارد، انرمايي احتقادي قلىي معلكرة دانيرت، طبل چين سي از الفاركومي ميكران دونيري وشكلات نورودزيانيو در<br>ايمان ميدلا به بر فشارى خون تجويز مى شود. معاى رقم حايكان البنى كارودلول در بيمارىصهاى مختلف، ايى دارو بس ار تجويز به<br>مورت خوراكى به دليل منابوليسم رقب وزير في شود معاى رقم حايكان البنى كارودلول در بيماركميها مختلف، ايى دارو يعز<br>مورت خوراكى به دليل منابوليسم رقب وزير فرقدارهاى معرسي مر بر سيكان غور بين رابين مارك في معرفين من اين<br>مورت خوراكى به دليل منابوليسم رقب وزير فرقدارهاى معرسي مر بينكانه كوني بين مي رود ميداركميها مختلف، اين<br>حد ناتو معرفي اين مودس نظر مان نوبين دارور كيندي بالا و بينيكانه كوني بين مي من مي مود مي مودسهاى معرفين اين<br>مود منابو مي درسي طبلا منابير مي حويز فرقدارها، يعمنون دارويساني خواني انداني مرويوميا انه راز زمان سيكن، معاليه مي مراري<br>وزيركلاصهاى نيوزممى خورا كي كونو بين براغارسيهاى مي مي مي مي مي مي مي موديو مي مي مي مي مي مي مي مي<br>موركانانسيون و سرعي مي شيريك مي مانيي راغار مي مان و الدورساني خوراني ودي مي ماني مي مي مي مي مي مي مي مي مي مي<br>موركانانسيون و سرعت برخش وزيران بي منزور كي استفادة شد. حيت كافين اندازممى ذوران اسيويكاسي مي زير ان سيوريك مي<br>موركانانسيون و سرعت جرخين وزيران مي ميزاي اسيمامي اي واليون مياني وزيكواصهاى خاصانه ميون المي بيران ون سويكه<br>شروكانانسيون و سرعت جرخين وزيرا مي ميزير بي ماري وزيكواصهاى خاصانه مي وزير واليون بين اي مي<br>موركانانسيون و سرعت جرخين وزيرا ري ميزور في اي نيروزوصهاي في وزيكواصهاى خاطة موزرا روي يا يزران سويكان<br>مروركانانسيون مي منت بيريك مي روي دريكي مي بيان وزيرا وي اي وزيراني وزيراني خاطة دوران مي زار بيراي<br>مروركانانسيون مي منا جويز مي مياري اي اي مي مي وزيران مي مي وزيراني مي مي وزيرا وزيراني وزراري مي زرا ريب<br>موروكانانسيون مي مي خام مي اي مي بيادي ساني دورومياي وي بايي وزيرا وي مي اي كلسيرول مي مي اي مي<br>موروكاني مي وزير وزيراني بي مي اي داري مي مي دريرا مي مي وزير مي مي مي مي مي مي اي مي مي اي مي مي اي مي مي اي<br>موروكاني مي اي مي مي خاري مي فوروني مي مي اي مي كلسيوي وي مي مي اي مي مي مي وزر مي اي<br>مو مي مي مي اي مي مي ز | :<br>جکيده<br>:                    | نه:<br>ا) . |
|                             | ترتیب89 و64 افزودند ،علت این امر احتمالا نقش نمک صفای صفراوی درون وزیکول-ها در تبدیل وزیکول صها به میسل و به دنبال آن<br>جذب بیشتر دارو می صباشد ،در مجموع نتایج مطالعه حاضر نشان می صدهد که با اعمال تغییرات مناسب در ساختار نیوزوم صها همانند                                                                                                    |                                    |             |
|                             | وارد کردن جزء باردار و نمکصهای صفراوی، ممکن است به حاملصهایی کارامد جهت افزایش فراهمی زیستی داروصهای کم محلول<br>در آب دست بافت                                                                                                    |                                    |             |
|                             | نيوزوم                                                                                                    | اصطلاح موضوعی 🔹                    |             |
|                             | كاروديلول                                                                                                    | اصطلاح موضوعی :                    |             |
|                             | درصد اختباس<br>آنممن دهن دادم                                                                                                    | اصطلاح موضوعی :<br>اصطلاح موضوعی : |             |
|                             | ارمون رستی دارو<br>آزمون درون تن                                                                                                    | اصطلاح موضوعی :                    |             |
|                             | خوراكى                                                                                                    | اصطلاح موضوعی :                    |             |
|                             | Niosome                                                                                                    | اصطلاح موضوعی                      |             |
|                             | Carvedilol<br>Entranment Effriancy (EF)                                                                                                    | اصطلاح موضوعی :<br>اصطلاح موضوعی : |             |
|                             | In Vitro Release Studies                                                                                                    | اصطلاح موضوعی :                    |             |
|                             | In Vivo Studies                                                                                                    | اصطلاح موضوعي :                    |             |
|                             | Oral                                                                                                    | اصطلاح موضوعی :                    |             |
|                             | نظرسنجى                                                                                                    | بيوستها                            |             |
|                             | منه مستحد من المناصب المن من المناصبة المناصبة المناطق حاله الألب                                                                                                    | t det e                            |             |
|                             | مهیه و براهای خطوطیات برون دی و دروت دی بیورونیهای خوف در<br>pdf.1131                                                                                                    | عدوات .<br>نام فايل :              |             |
|                             | بايان نامه فارسی                                                                                                    | نوع عام محتوا :                    |             |
|                             | متن                                                                                                    | نوع مادہ :                         |             |
|                             | application/pdf                                                                                                    | فرمت :                             |             |
|                             | MB 3                                                                                                    | سايز:                              |             |
| دانلود                      | 85 🖉 تمایش مشخصات ا 👤 🔞 کاری ایش مشخصات ا                                                                                                    | عرض :<br>طول :                     |             |

بر روی تـب پیوسـتها
کلیک کنید
گزینـه نمـایش را
انتماب نمایید

| ا همه موارد ✓ جس<br>محدود به پاراگراف<br>ا امالت ] محدود به پاراگراف | درجات 🔍 💌 ایرویه مفحه 2 🗨 🛰 🕼 ایر                                                                                                    | <b>تصویر</b>   متن فهرست مند                                                              |
|----------------------------------------------------------------------|----------------------------------------------------------------------------------------------------|-------------------------------------------------------------------------------------------|
| افزودن به کتابخانه شخصی                                              |                                                                                                    | نم <i>ا</i> یش پایان نامہ                                                                 |
|                                                                      | دانشگاه علوم پزشکی و خدمات بهداشتی درمانی شهید بهشتی<br>دانشگاه علوم پزشکی و خدمات بهداشتی<br>یایان نامه<br>جهت دریافت درجه دکترای داروسازی | با استفاده از امکانات<br>بالای صفمه می توانید<br>پایان نامـه را تـورق و<br>مطالعه نمایید. |
|                                                                      | <b>عنوان</b><br>ی خصوصیات برون تن و درون تن نیوزومهای حاوی کارودیلول کم منظور<br>دارورسانی خوراکی                                           | امکان دانلود و دم <u>د ره</u><br>وجود ندارد.<br>تهیه و بررسی                              |
|                                                                      | <b>استاد راهنما</b><br>سرکار خانم دکتر سیمین دادان راده<br>استاد مشاور                                                                      |                                                                                           |